## **Rapid Fetal Fibronectin (fFN) Cassette Validation**

| Purpose | This procedure describes how to validate fFN cassettes before use.                                                                             |  |
|---------|----------------------------------------------------------------------------------------------------|--|
| Policy  | Calibration and quality control will be performed on each new lot, every new shipment, and monthly for each in-use lot of Rapid fFN cassettes. |  |

#### Equipment and Materials

| Material/Equipment  | Storage Requirements | Stability                 |
|---------------------|----------------------|---------------------------|
| Rapid fFN cassettes | 15 – 30° C           | Expiration date on        |
|                     |                      | package                   |
| TliiQ Analyzer &    |                      |                           |
| Printer             |                      |                           |
| Heat block or water | 37° C                |                           |
| bath                |                      | $\square$                 |
| Pipette – 200 µl    |                      |                           |
| Rapid fFN Positive  | 2-8° C               | 6 months from open        |
| Control             |                      | date, or exp. date on kit |
|                     |                      | – whichever is first      |
| Rapid fFN Negative  | 2-8° C               | 6 months from open        |
| Control             |                      | date, or exp. date on kit |
|                     |                      | – whichever is first      |

#### **Procedure A** Follow the steps below to prepare control material for use.

| Step | Action                                                                                                    |                                                      |  |
|------|----------------------------------------------------------------------------------------------------|------------------------------------------------------|--|
| 1.   | Retrieve liquid Controls from the Urinalysis Refrigerator                                                 |                                                      |  |
|      | <ul> <li>fFN Positive Control</li> </ul>                                                                  |                                                      |  |
|      | ✤ fFN Negative Control                                                                                    |                                                      |  |
| 2.   | Check liquid controls                                                                                     |                                                      |  |
|      | If<br>Cloudy or discolored<br>Not cloudy or discolored                                                    | ThenDiscard and select a newcontrolProceed to Step 3 |  |
| 3.   | Remove controls from the refrigerator and allow them to equilibrate to room temperature for 5-10 minutes. |                                                      |  |

## **Rapid Fetal Fibronectin (fFN) Cassette Validation - Continued**

**Procedure B** Follow the steps below to enter Lot Number and Calibration Code into the Tli<sub>iO</sub> analyzer.

| Step | Action                                                                |                                    |  |
|------|-----------------------------------------------------------------------|------------------------------------|--|
| 1.   | Press the <b><esc< b="">&gt; key to exit to the main menu.</esc<></b> |                                    |  |
| 2.   | Press the number $< 2 >$ key                                          |                                    |  |
| 3.   | Enter SQ Tech Code using num                                          | bers on key pad                    |  |
| 4.   | Press the < <b>ENTER</b> > key                                        |                                    |  |
| 5.   | Enter cassette lot number from la                                     | bel on side of box using letters   |  |
|      | and numbers key pad.                                                  |                                    |  |
| 6.   | Press the < <b>ENTER</b> > key                                        |                                    |  |
| 7.   | Enter the 2 letter and 2 number c                                     | alibration code from label on side |  |
|      | of box using letters and numbers                                      | on the key pad.                    |  |
| 8.   | Press the < <b>ENTER</b> > key                                        |                                    |  |
|      |                                                                       |                                    |  |
|      | Note: Instrument should immediately autoprint                         |                                    |  |
|      | label from printer.                                                   |                                    |  |
|      |                                                                       |                                    |  |
| 8.   | Remove label from printer.                                            |                                    |  |
|      | Te                                                                    |                                    |  |
|      | II<br>Label Descent                                                   | Then Costs stars 0                 |  |
|      | Label Present                                                         | Go to step 9                       |  |
|      | Laber not present                                                     | FINTED > kow                       |  |
|      |                                                                       | < ENTER > Key                      |  |
| 0    | Verify label reads "SVSTEM C                                          | AI IRRATED"                        |  |
| ).   |                                                                       |                                    |  |
|      | If                                                                    | Then                               |  |
|      | Yes                                                                   | Go to step 10                      |  |
|      | No                                                                    | • Go back to step 1 and            |  |
|      |                                                                       | repeat procedure.                  |  |
|      |                                                                       | • If second time call              |  |
|      |                                                                       | customer support.                  |  |
|      |                                                                       |                                    |  |
| 10.  | Adhere label to "fFN Calibration and Quality Control" worksheet       |                                    |  |
|      | under appropriate heading and initial with tech code.                 |                                    |  |

**Procedure C** Follow the steps below to Run Liquid Controls.

| Step | Action                                                            |  |
|------|-------------------------------------------------------------------|--|
| 1.   | Press <b><esc< b="">&gt; key to exit to the main menu.</esc<></b> |  |
| 2.   | Press < > key twice till come to option 8 "Liquid Controls"       |  |

# Rapid Fetal Fibronectin (fFN) Cassette Validation - Continued

| <ul> <li>4. Enter SQ Tech Code using numbers on key pad</li> <li>5. Press the &lt; ENTER &gt; key</li> <li>6. Enter cassette lot number from label on side of box using letters<br/>and numbers key pad.</li> <li>7. Press the &lt; ENTER &gt; key</li> <li>8. Press the number &lt; 2 &gt; key to enter into the positive control</li> <li>9. Enter Control lot number from label on bottle using letters and<br/>numbers key pad.</li> <li>10. Press the &lt; ENTER &gt; key</li> <li>11. Select an unopened cassette from box and remove from pouch.</li> <li>12. Insert cassette into the Tli<sub>iQ</sub> instrument insertion site.</li> <li>13. Press the &lt; ENTER &gt; key</li> <li>14. Open the prepared positive control bottle.</li> <li>15. Use MLA Pipette to transfer 200 μl of the control into sample w<br/>of the inserted cassette.</li> <li>16. Immediately Press the &lt; ENTER &gt; key</li> <li>Note: Instrument should immediately display<br/>"Testing in process, Do Not Remove Cassette".</li> </ul> | ell                                                             |  |  |
|----------------------------------------------------------------------------------------------------|-----------------------------------------------------------------|--|--|
| <ul> <li>5. Press the &lt; ENTER &gt; key</li> <li>6. Enter cassette lot number from label on side of box using letters and numbers key pad.</li> <li>7. Press the &lt; ENTER &gt; key</li> <li>8. Press the number &lt; 2 &gt; key to enter into the positive control</li> <li>9. Enter Control lot number from label on bottle using letters and numbers key pad.</li> <li>10. Press the &lt; ENTER &gt; key</li> <li>11. Select an unopened cassette from box and remove from pouch.</li> <li>12. Insert cassette into the Tli<sub>iQ</sub> instrument insertion site.</li> <li>13. Press the &lt; ENTER &gt; key</li> <li>14. Open the prepared positive control bottle.</li> <li>15. Use MLA Pipette to transfer 200 μl of the control into sample w of the inserted cassette.</li> <li>16. Immediately Press the &lt; ENTER &gt; key</li> <li>Note: Instrument should immediately display "Testing in process, Do Not Remove Cassette".</li> </ul>                                                                         |                                                                 |  |  |
| <ul> <li>6. Enter cassette lot number from label on side of box using letters and numbers key pad.</li> <li>7. Press the &lt; ENTER &gt; key</li> <li>8. Press the number &lt; 2 &gt; key to enter into the positive control</li> <li>9. Enter Control lot number from label on bottle using letters and numbers key pad.</li> <li>10. Press the &lt; ENTER &gt; key</li> <li>11. Select an unopened cassette from box and remove from pouch.</li> <li>12. Insert cassette into the Tli<sub>iQ</sub> instrument insertion site.</li> <li>13. Press the &lt; ENTER &gt; key</li> <li>14. Open the prepared positive control bottle.</li> <li>15. Use MLA Pipette to transfer 200 µl of the control into sample w of the inserted cassette.</li> <li>16. Immediately Press the &lt; ENTER &gt; key</li> <li>Note: Instrument should immediately display "Testing in process, Do Not Remove Cassette".</li> </ul>                                                                                                    | rell                                                            |  |  |
| and numbers key pad.         7.       Press the < ENTER > key         8.       Press the number < 2 > key to enter into the positive control         9.       Enter Control lot number from label on bottle using letters and numbers key pad.         10.       Press the < ENTER > key         11.       Select an unopened cassette from box and remove from pouch.         12.       Insert cassette into the Tli <sub>iQ</sub> instrument insertion site.         13.       Press the < ENTER > key         14.       Open the prepared positive control bottle.         15.       Use MLA Pipette to transfer 200 µl of the control into sample w of the inserted cassette.         16.       Immediately Press the < ENTER > key         Note: Instrument should immediately display "Testing in process, Do Not Remove Cassette".                                                                                                    | ell                                                             |  |  |
| <ul> <li>7. Press the &lt; ENTER &gt; key</li> <li>8. Press the number &lt; 2 &gt; key to enter into the positive control</li> <li>9. Enter Control lot number from label on bottle using letters and numbers key pad.</li> <li>10. Press the &lt; ENTER &gt; key</li> <li>11. Select an unopened cassette from box and remove from pouch.</li> <li>12. Insert cassette into the Tli<sub>iQ</sub> instrument insertion site.</li> <li>13. Press the &lt; ENTER &gt; key</li> <li>14. Open the prepared positive control bottle.</li> <li>15. Use MLA Pipette to transfer 200 µl of the control into sample w of the inserted cassette.</li> <li>16. Immediately Press the &lt; ENTER &gt; key</li> <li>16. Immediately Press the &lt; ENTER &gt; key</li> </ul>                                                                                                    | rell                                                            |  |  |
| <ul> <li>8. Press the number &lt; 2 &gt; key to enter into the positive control</li> <li>9. Enter Control lot number from label on bottle using letters and numbers key pad.</li> <li>10. Press the &lt; ENTER &gt; key</li> <li>11. Select an unopened cassette from box and remove from pouch.</li> <li>12. Insert cassette into the Tli<sub>iQ</sub> instrument insertion site.</li> <li>13. Press the &lt; ENTER &gt; key</li> <li>14. Open the prepared positive control bottle.</li> <li>15. Use MLA Pipette to transfer 200 µl of the control into sample w of the inserted cassette.</li> <li>16. Immediately Press the &lt; ENTER &gt; key</li> <li>16. Immediately Press the &lt; ENTER &gt; key</li> </ul>                                                                                                    | rell                                                            |  |  |
| <ul> <li>9. Enter Control lot number from label on bottle using letters and numbers key pad.</li> <li>10. Press the &lt; ENTER &gt; key</li> <li>11. Select an unopened cassette from box and remove from pouch.</li> <li>12. Insert cassette into the Tli<sub>iQ</sub> instrument insertion site.</li> <li>13. Press the &lt; ENTER &gt; key</li> <li>14. Open the prepared positive control bottle.</li> <li>15. Use MLA Pipette to transfer 200 µl of the control into sample w of the inserted cassette.</li> <li>16. Immediately Press the &lt; ENTER &gt; key</li> <li>Note: Instrument should immediately display "Testing in process, Do Not Remove Cassette".</li> </ul>                                                                                                    | ell                                                             |  |  |
| numbers key pad.         10.       Press the < ENTER > key         11.       Select an unopened cassette from box and remove from pouch.         12.       Insert cassette into the Tli <sub>iQ</sub> instrument insertion site.         13.       Press the < ENTER > key         14.       Open the prepared positive control bottle.         15.       Use MLA Pipette to transfer 200 μl of the control into sample w of the inserted cassette.         16.       Immediately Press the < ENTER > key         Note: Instrument should immediately display "Testing in process, Do Not Remove Cassette".                                                                                                    | ell                                                             |  |  |
| <ul> <li>10. Press the &lt; ENTER &gt; key</li> <li>11. Select an unopened cassette from box and remove from pouch.</li> <li>12. Insert cassette into the Tli<sub>iQ</sub> instrument insertion site.</li> <li>13. Press the &lt; ENTER &gt; key</li> <li>14. Open the prepared positive control bottle.</li> <li>15. Use MLA Pipette to transfer 200 μl of the control into sample w of the inserted cassette.</li> <li>16. Immediately Press the &lt; ENTER &gt; key</li> <li>Note: Instrument should immediately display "Testing in process, Do Not Remove Cassette".</li> </ul>                                                                                                    | ell                                                             |  |  |
| <ul> <li>11. Select an unopened cassette from box and remove from pouch.</li> <li>12. Insert cassette into the Tli<sub>iQ</sub> instrument insertion site.</li> <li>13. Press the &lt; ENTER &gt; key</li> <li>14. Open the prepared positive control bottle.</li> <li>15. Use MLA Pipette to transfer 200 μl of the control into sample w of the inserted cassette.</li> <li>16. Immediately Press the &lt; ENTER &gt; key</li> <li>Note: Instrument should immediately display "Testing in process, Do Not Remove Cassette".</li> </ul>                                                                                                    | ell                                                             |  |  |
| <ul> <li>12. Insert cassette into the Tli<sub>iQ</sub> instrument insertion site.</li> <li>13. Press the &lt; ENTER &gt; key</li> <li>14. Open the prepared positive control bottle.</li> <li>15. Use MLA Pipette to transfer 200 μl of the control into sample w of the inserted cassette.</li> <li>16. Immediately Press the &lt; ENTER &gt; key</li> <li>Note: Instrument should immediately display "Testing in process, Do Not Remove Cassette".</li> </ul>                                                                                                    | ell                                                             |  |  |
| <ul> <li>13. Press the &lt; ENTER &gt; key</li> <li>14. Open the prepared positive control bottle.</li> <li>15. Use MLA Pipette to transfer 200 μl of the control into sample w of the inserted cassette.</li> <li>16. Immediately Press the &lt; ENTER &gt; key</li> <li>Note: Instrument should immediately display "Testing in process, Do Not Remove Cassette".</li> </ul>                                                                                                    | ell                                                             |  |  |
| <ul> <li>14. Open the prepared positive control bottle.</li> <li>15. Use MLA Pipette to transfer 200 μl of the control into sample w of the inserted cassette.</li> <li>16. Immediately Press the &lt; ENTER &gt; key Note: Instrument should immediately display "Testing in process, Do Not Remove Cassette".</li></ul>                                                                                                    | ell                                                             |  |  |
| <ul> <li>15. Use MLA Pipette to transfer 200 μl of the control into sample w of the inserted cassette.</li> <li>16. Immediately Press the &lt; ENTER &gt; key         <ul> <li>Note: Instrument should immediately display "Testing in process, Do Not Remove Cassette".</li> </ul> </li> </ul>                                                                                                    | rell                                                            |  |  |
| of the inserted cassette.         16.       Immediately Press the < ENTER > key         Note: Instrument should immediately display<br>"Testing in process, Do Not Remove Cassette".                                                                                                    |                                                                 |  |  |
| 16.       Immediately Press the < ENTER > key         Note: Instrument should immediately display         "Testing in process, Do Not Remove Cassette".                                                                                                    |                                                                 |  |  |
| Note: Instrument should immediately display<br>"Testing in process, Do Not Remove Cassette".                                                                                                    |                                                                 |  |  |
| Note: Instrument should immediately display<br>"Testing in process, Do Not Remove Cassette".                                                                                                    |                                                                 |  |  |
| "Testing in process, Do Not Remove Cassette".                                                                                                    |                                                                 |  |  |
|                                                                                                    |                                                                 |  |  |
|                                                                                                    |                                                                 |  |  |
| 17. Wait 25 minutes                                                                                                    |                                                                 |  |  |
| Note: When testing is completed the system will                                                                                                    |                                                                 |  |  |
| autoprint a label                                                                                                    | Note: when testing is completed the system will                 |  |  |
|                                                                                                    |                                                                 |  |  |
|                                                                                                    |                                                                 |  |  |
| 18 Remove label from printer                                                                                                    |                                                                 |  |  |
|                                                                                                    |                                                                 |  |  |
| If Then                                                                                                    | ٦                                                               |  |  |
| Label Present Go to step 19                                                                                                    |                                                                 |  |  |
| Label not present Turn on Printer and Press the                                                                                                    |                                                                 |  |  |
| <pre>&lt; ENTER &gt; key</pre>                                                                                                    |                                                                 |  |  |
|                                                                                                    |                                                                 |  |  |
| 19. Perform Procedure D steps 1 and 2.                                                                                                    | Perform Procedure D steps 1 and 2.                              |  |  |
| 20. Repeat steps 1 to 7                                                                                                    | Repeat steps 1 to 7                                             |  |  |
| 21. Press the number $< 1 >$ key to enter into the negative control                                                                                                    | Press the number $< 1 >$ key to enter into the negative control |  |  |
| 22. Repeat steps 9 to 13                                                                                                    | Repeat steps 9 to 13                                            |  |  |
| 23. Open the prepared negative control bottle.                                                                                                    | Open the prepared negative control bottle.                      |  |  |
| 24 Repeat steps 15 to 18                                                                                                    | Repeat steps 15 to 18.                                          |  |  |

## **Rapid Fetal Fibronectin (fFN) Cassette Validation - Continued**

| Procedure D | Follow the steps bel | ow to Confirm s | successful QC. |
|-------------|----------------------|-----------------|----------------|
|-------------|----------------------|-----------------|----------------|

| Step | Action                                                             |                            |  |
|------|--------------------------------------------------------------------|----------------------------|--|
| 1.   | Confirm successful QC                                              |                            |  |
|      | If                                                                 | Then                       |  |
|      | Successful – Printout will                                         | Go to step 2               |  |
|      | display "PASS"                                                     |                            |  |
|      |                                                                    |                            |  |
|      | Not successful – Printout will                                     | • Perform trouble shooting |  |
|      | display "FAIL"                                                     | as described in User       |  |
|      |                                                                    | manual on page 7-5.        |  |
|      |                                                                    | • Go to Procedure C step 1 |  |
|      |                                                                    | Notify Supervisor          |  |
|      |                                                                    | Document corrective        |  |
|      |                                                                    | action on fFN worksheet    |  |
|      |                                                                    |                            |  |
| 2.   | Adhere label to "fFN Calibration and Quality Control" worksheet    |                            |  |
|      | under appropriate heading and initial with tech code.              |                            |  |
| 3.   | Indicate "Ready For Use" on each box of cartridges of the same lot |                            |  |
|      | number received in the same shipment.                              |                            |  |

Reference:Adeza® Biomedical Corporation – Tli<sub>iQ</sub> System User's Manual – 2001<br/>version 01188:01<br/>Adeza® Biomedical Corporation – fFN ® Rapid Control Kit package inserts –<br/>April 2001.